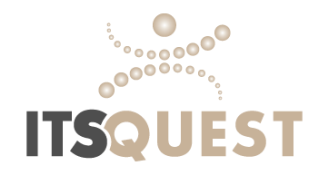

# Remote Time Entry Approval Process

## **Client Instructions**

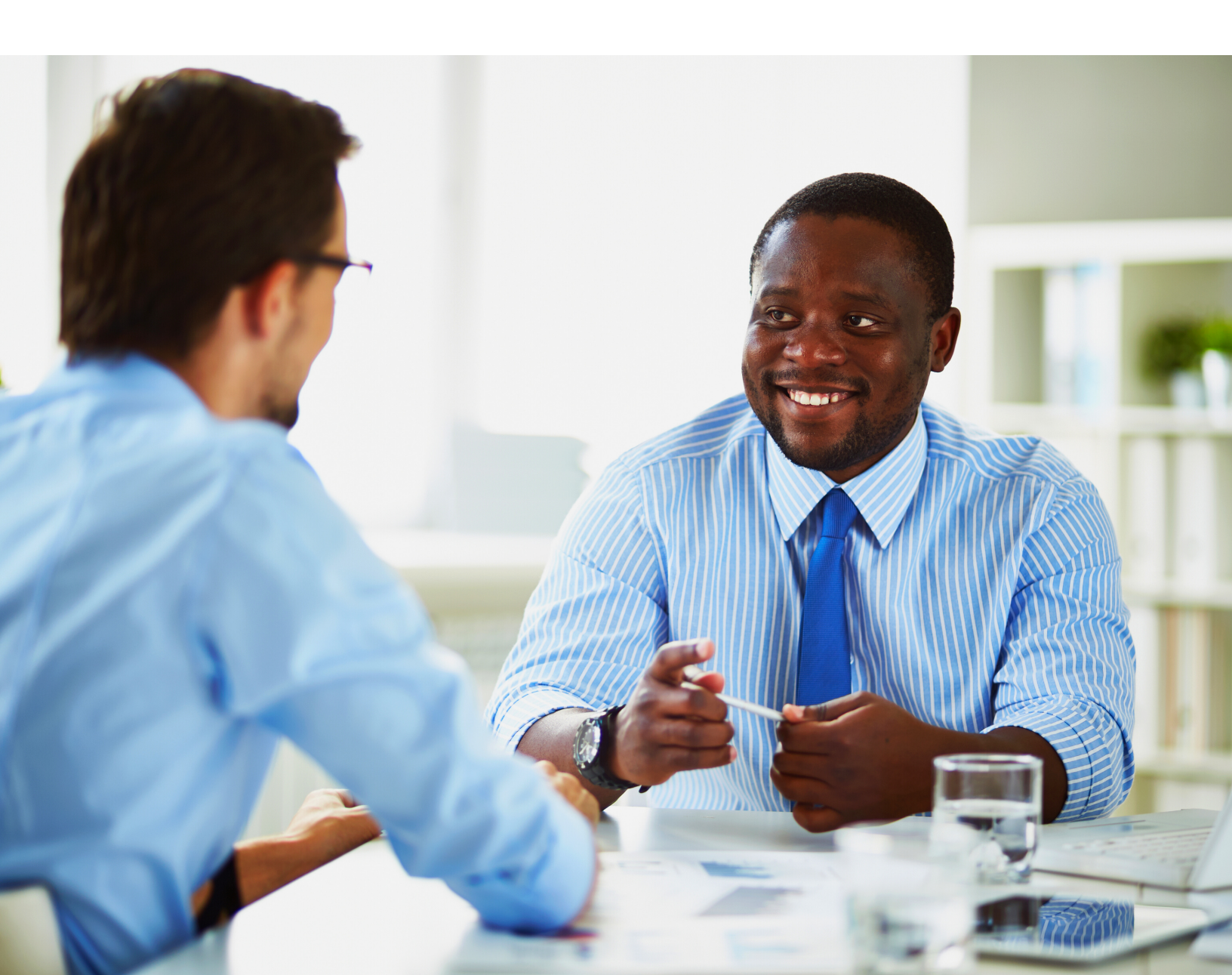

## **Online Time Approval**

Time approvers can approve time directly from the email notification that is received when the employee submits their time. This is the easiest and most common method.

- Client determines individuals who are considered time approvers and ITSQuest will add those individuals.

- Only approve time at the **end of the week** even if employees have submitted earlier in order to avoid additional steps for approval.

- Add info@itsquest.com to your email contacts so notification emails are not automatically sorted into junk/spam folders.

|             | o 11 •          |                  |              | -             |                   |                  |         | _               | <b>D</b>          |
|-------------|-----------------|------------------|--------------|---------------|-------------------|------------------|---------|-----------------|-------------------|
| G           | ZOT -           | 4 9 C            |              | Time card ava | lable for approva | ii - Message (H) | IML)    | (EE)            | - u x             |
| File        | Message         | Help 🖓           | Tell me wha  | t you want to | do                |                  |         |                 |                   |
| <u>اا</u> ~ | <b>—</b> 🔮 ~    | 5 %              | → 🖾 M        | Aark Unread   | <b>.</b>          | ,O Fin           | d Q Zoo | n 🔯 Send to One | Note ···          |
| Time        | a card avail    | able for an      | proval       |               |                   |                  |         |                 |                   |
| - ma        | e card avall    | able for ap      | provar       |               |                   |                  | 6       | We Beck the F   |                   |
|             | info@itsq       | uest.com         |              |               |                   |                  | S Reply | Septy All →     | Forward           |
| Ċ.          | 🗧 To 🥥 Josh I   | Grkpatrick       |              |               |                   |                  |         | Thu             | /21/2020 11:50 AM |
|             |                 |                  |              |               |                   |                  |         |                 |                   |
| time        | card for John D | oe-TEST has been | en submitted | for approval  |                   |                  |         |                 |                   |
|             |                 |                  |              |               |                   |                  |         |                 |                   |
| Type        | Dav             | Date worked      | Start        | End           | Break hrs         | Total hrs        | Notes   |                 |                   |
| Reg         | Monday          | 5/18/2020        | 08:10 AM     | 04:59 PM      | 1.00              | 7.82             |         |                 |                   |
| Reg         | Tuesday         | 5/19/2020        | 07:55 AM     | 05:02 PM      | 0.45              | 8.67             |         |                 |                   |
| Reg         | Wednesday       | 5/20/2020        | 09:02 AM     | 03:00 PM      | 0.00              | 5.97             |         |                 |                   |
| Reg         | Friday          | 5/22/2020        | 07:30 AM     | 12:00 PM      | 0.00              | 4.50             |         | -               |                   |
| Totals      |                 | .,,              |              |               |                   | 34.96            |         |                 |                   |
|             |                 |                  | 2            |               |                   |                  |         |                 |                   |
|             |                 |                  |              | 2             |                   |                  |         |                 |                   |

If time appears incorrect or a closer look is needed, the time approver will need to login to our online portal.

Go to https://iqi.aviontego.com/portals. Your local ITSQuest representative will have setup your username and a temporary password. If you need a password reset, please contact your local branch.

Once logged in, look for **Time Entry** on the menu bar.

#### Step 2

Once in the Time Entry summary section, timesheets from a fourweek window will be visible. Select **Time Card Approval**.

|                    |                                                                                   |                                                                     | <u></u>                                 |                                           |       | ?                    |
|--------------------|-----------------------------------------------------------------------------------|---------------------------------------------------------------------|-----------------------------------------|-------------------------------------------|-------|----------------------|
|                    |                                                                                   | me   Invoices                                                       | Time Entry T og Off                     |                                           |       |                      |
|                    |                                                                                   |                                                                     | $\bigcirc$                              |                                           |       |                      |
|                    | Welcome Josh                                                                      | Kirkpatrick                                                         |                                         |                                           |       |                      |
| Time Entry         |                                                                                   |                                                                     |                                         |                                           |       |                      |
|                    | Select Week                                                                       | End Date                                                            |                                         |                                           |       |                      |
| Summary            | Please select                                                                     | work week                                                           | 5/17/2020                               | 2                                         |       |                      |
| Time Card Approval |                                                                                   |                                                                     |                                         | -                                         |       |                      |
|                    |                                                                                   |                                                                     |                                         |                                           |       |                      |
|                    | Pending Time                                                                      | ecards (1)                                                          |                                         |                                           |       |                      |
|                    | Pending Time<br>WeekEnd<br>Date                                                   | ecards (1)<br>Assignment ID                                         | Employee                                | Position                                  | Shift | Total                |
|                    | Pending Time<br>WeekEnd<br>Date<br>05/17/2020                                     | Assignment ID<br>81473                                              | Employee<br>Doe-TEST , John             | Position<br>Admin/Office Asst             | Shift | Total<br>20          |
|                    | Pending Time<br>WeekEnd<br>Date<br>05/17/2020                                     | econds (1)<br>Assignment ID<br>81475                                | Employee<br>Doe-TEST , John             | Position<br>Admin/Office Asst             | Shift | Total<br>20          |
|                    | Pending Time<br>WeekEnd<br>Date<br>05/17/2020                                     | ecards (1)<br>Assignment ID<br>81475<br>ocards (1)                  | Employee<br>Doe-TEST , John             | Position<br>Admin/Office Asst             | Shift | Total<br>20          |
|                    | Pending Time<br>WeekEnd<br>Date<br>05/17/2020<br>Rejected Time<br>WeekEnd<br>Date | ecards (1)<br>Assignment ID<br>81475<br>ocards (1)<br>Assignment ID | Employee<br>Doe-TEST , John<br>Employee | Position<br>Admin/Office Asst<br>Position | Shift | Total<br>20<br>Total |

From the Time Card Approval page, time approvers can **Approve Selected** or click **View Detail** to review the entry.

| Time Entry         | Search Options                                             |                         |
|--------------------|------------------------------------------------------------|-------------------------|
| Summary            | Please select week worked first.<br>Week Worked 05/17/2020 |                         |
| Time Card Approval | Timecards                                                  |                         |
|                    | Select All                                                 | Rows Per Page 10        |
|                    | Approve Selected                                           |                         |
|                    | Assignment ID: 81473 Employee:                             | Doe-TEST , John         |
|                    | Total Hours: 20 Submit Date:                               | 05/19/2020 View Detail. |
|                    |                                                            |                         |

Under View Detail, time can be adjusted, rejected, and approved. The Start and End Time are both 12 hour, am/pm and Break Hours are in decimal. For example, 15 minute breaks = .25, 30 minute breaks = .50 and 45 minute breaks = .75, etc.When rejecting a submitted timesheet, a reason for the rejection must be entered.

| Apply    | Type        | Date Worked | Day       | Start Time | End Time  | Break<br>Hours | Total  | Note |
|----------|-------------|-------------|-----------|------------|-----------|----------------|--------|------|
|          | Reg         | 05/11/2020  | Monday    | 8:00 AM    | 5:00 PM   | 1.00           | 8.00   |      |
|          | Reg         | 05/12/2020  | Tuesday   | 9:00 AM    | 5:00 PM   | 1.00           | 8.00   |      |
|          | Reg         | 05/15/2020  | Wednesday | 10:00 AM   | 2:00 PM   | 0.00           | 4.00   |      |
|          | Reg         | 05/14/2020  | Thursday  |            |           | 0.00           | 0.00   |      |
|          | Reg         | 05/15/2020  | Friday    |            |           | 0.00           | 0.00   |      |
|          | Reg         | 05/15/2020  | Saturday  |            |           | 0.00           | 0.00   |      |
|          | Reg         | 05/17/2020  | Sunday    |            |           | 0.00           | 0.00   |      |
| Addiitik | onal Items  |             | Sabasht   |            | Annova    |                | Palact |      |
| Ad       | ditional It | ems         |           |            | -ppi or o |                |        |      |

#### **Final Notification**

Both the time approver and the employee will receive an email stating that the time card was rejected and who rejected it. The employee will need to log in, make corrections, and resubmit.

| 日                           | 2011                                               |                          |               | TIME CAR      | D REJECTED - N    | fessage (HTML) |                               |           |       |                      |                     |        |                                                                                                    |
|-----------------------------|----------------------------------------------------|--------------------------|---------------|---------------|-------------------|----------------|-------------------------------|-----------|-------|----------------------|---------------------|--------|----------------------------------------------------------------------------------------------------|
| File                        | Message                                            | Help Q                   | Tell me what  | t you want to | do                |                |                               |           |       |                      |                     |        |                                                                                                    |
| <u>ا</u> ~                  | ⊟ ⊉-                                               | 5 % ·                    | → 🖾 №         | Aark Unread   | • •               | ē~ 5           | , P Find                      | Q Zoom    |       |                      |                     | ~      |                                                                                                    |
| TIM                         | E CARD REJ                                         | ECTED                    |               |               |                   |                |                               |           |       |                      |                     |        |                                                                                                    |
| Q                           | info@itsqu<br>To ○Lubbo                            | uest.com<br>ock          |               |               |                   |                | S Reply                       | (5) Reply | All – | Forwar<br>led 5/20/2 | nd ••<br>020 1:37 P | <br>РМ |                                                                                                    |
| Employ<br>Employ<br>Assignr | ee: Doe-TEST, J<br>ee ID: 112409<br>nent ID: 81473 | ohn                      |               |               |                   |                |                               |           |       |                      |                     |        |                                                                                                    |
| A time                      | card was REJEC                                     | TED by Josh Kirl         | kpatrick      |               |                   |                |                               |           |       |                      |                     |        |                                                                                                    |
| Please                      | sign in to correc                                  | t the rejected t         | time entry.   |               |                   |                |                               |           |       |                      |                     |        |                                                                                                    |
|                             |                                                    |                          |               |               |                   |                |                               |           |       |                      |                     |        |                                                                                                    |
| Type                        | Day                                                | Date worked              | Start         | End           | Break hrs         | Total hrs      | Notes                         |           |       |                      |                     |        |                                                                                                    |
| Reg                         | Monday                                             | 5/11/2020                | MA 00:80      | 05:00 PM      | 1.00              | 8.00           |                               |           |       |                      |                     |        | and a local sector of the sector of the sect |
| Reg                         | Tuesday                                            | 5/12/2020                | MA 00:00      | 06:00 PM      | 1.00              | 8.00           |                               |           |       |                      |                     |        | and the second second s |
| Reg                         | Wednesday                                          | 5/13/2020                | 10:00 AM      | 02:00 PM      | 0.00              | 4.00           |                               |           |       |                      |                     |        | ALC: N                                                                                                    |
| Totals                      |                                                    |                          |               |               |                   | 20.00          |                               |           |       |                      |                     |        | 1 L 4                                                                                                    |
| PLEASE<br>Thank y           | If yo<br>your<br>Thar                              | u hav<br>local<br>nk you | e que<br>brar | estion        | ns, plu<br>or ass | ease<br>istan  | local branch.<br>CONTA<br>Ce. | act       |       |                      |                     | 1      |                                                                                                    |
|                             |                                                    | ÷                        | ••••          |               |                   |                |                               |           |       |                      |                     |        |                                                                                                    |